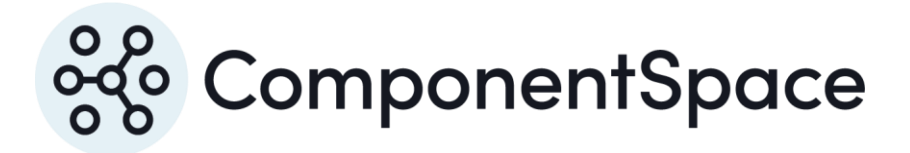

Copyright © ComponentSpace Pty Ltd 2017-2025. All rights reserved. www.componentspace.com

# Contents

| Introduction                   | 1 |
|--------------------------------|---|
| Enabling the Identity Provider | 1 |
| Creating a Connected App       | 3 |
| Service Provider Configuration | 7 |
| SP-Initiated SSO               | 8 |
| IdP-Initiated SSO1             | 0 |
| SAML Logout 1                  | 2 |

## Introduction

This document describes integration with Salesforce as the identity provider.

For information on configuring Salesforce for SAML SSO, refer to the following articles.

https://help.salesforce.com/articleView?id=identity\_provider\_enable.htm&type=0

https://developer.salesforce.com/page/Salesforce\_IdP\_Setup

# Enabling the Identity Provider

Log into Salesforce as an administrator.

https://login.salesforce.com

Select Setup > Administration Setup > Security Controls > Identity Provider.

#### Enable the identity provider.

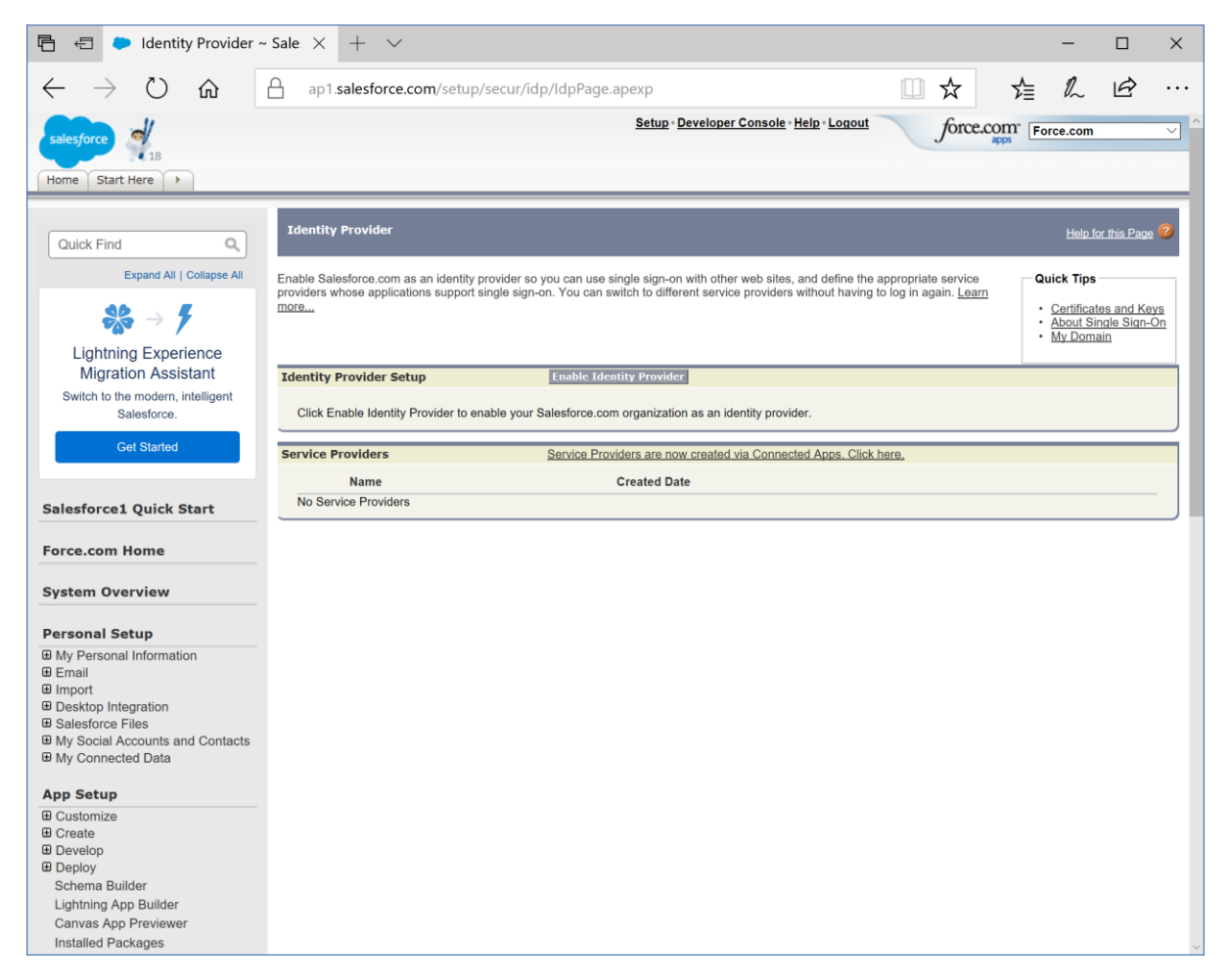

Select a Salesforce certificate to use.

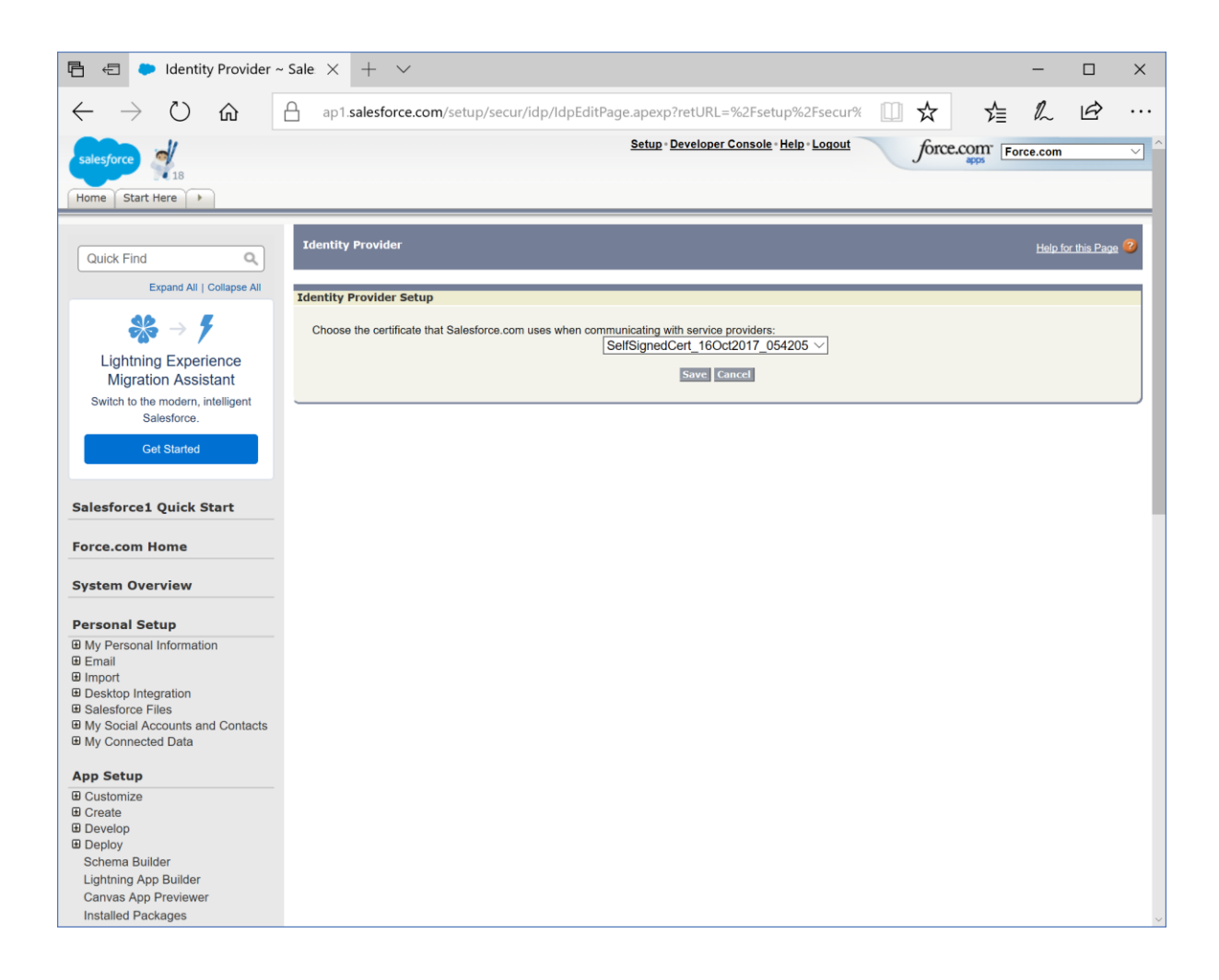

Download the metadata. This is used to configure the service provider.

| 🖻 🖅 🗭 Identity Provider -                                             | - Sale $	imes$ + $	imes$                                                    |                                                                              |                                                                                                   |                                                     | -                                                         | □ ×                                     |
|-----------------------------------------------------------------------|-----------------------------------------------------------------------------|------------------------------------------------------------------------------|---------------------------------------------------------------------------------------------------|-----------------------------------------------------|-----------------------------------------------------------|-----------------------------------------|
| $\leftrightarrow$ $\rightarrow$ $\circlearrowright$ $\Leftrightarrow$ | ap1.salesforce.com/se                                                       | tup/secur/idp/IdpPage.ape                                                    | ¢p                                                                                                | □ ☆                                                 | ∑≣ <i>l</i> ~                                             | <i>E</i>                                |
| salesforce                                                            |                                                                             | 5                                                                            | ietup • Developer Console • Help • Logout                                                         | force.com                                           | Force.com                                                 | ~ ^                                     |
| Quick Find Q                                                          | Identity Provider                                                           |                                                                              |                                                                                                   |                                                     | <u>Help fo</u>                                            | r this Page 💋                           |
| Expand All   Collapse All                                             | Enable Salesforce.com as an ide<br>providers whose applications sup<br>more | ntity provider so you can use single<br>port single sign-on. You can switch  | sign-on with other web sites, and define the a<br>to different service providers without having t | ippropriate service<br>o log in again. <u>Learn</u> | Quick Tips -<br>• Certificate<br>• About Sin<br>• My Doma | <u>⊧s and Keys</u><br>gle Sign-On<br>in |
| Migration Assistant<br>Switch to the modern, intelligent              | Identity Provider Setup                                                     | Edit Disable D                                                               | ownload Certificate Download Metadata                                                             |                                                     |                                                           |                                         |
| Get Started                                                           | Details     Issuer                                                          | https://componentspace-dev-<br>ed.my.salesforce.com                          |                                                                                                   |                                                     |                                                           |                                         |
| Salesforce1 Quick Start                                               | ✓ Currently chosen cert<br>Label<br>Created Date                            | ficate details<br><u>SelfSignedCert_16Oct2017_0542</u><br>16/10/2017 4:42 PM | 05 Unique Name<br>Expiration Date                                                                 | SelfSignedCert_160<br>16/10/2019 11:00 AM           | ct2017_054205                                             | _                                       |
| Force.com Home                                                        | Key Size                                                                    | 4096                                                                         |                                                                                                   |                                                     |                                                           |                                         |
| System Overview                                                       | Salesforce Identity                                                         | https://componentspace-dev-ed.m                                              | y.salesforce.com/.well-known/samlidp.xml                                                          |                                                     |                                                           |                                         |
| Personal Setup                                                        |                                                                             |                                                                              |                                                                                                   |                                                     |                                                           |                                         |
| My Personal Information                                               | Service Providers                                                           | Service Providers                                                            | are now created via Connected Apps. Click I                                                       | iere.                                               |                                                           |                                         |
| ⊕ Email                                                               | Name                                                                        | Crea                                                                         | ited Date                                                                                         |                                                     |                                                           |                                         |
| Import                                                                | No Service Providers                                                        |                                                                              |                                                                                                   |                                                     |                                                           |                                         |
| Desktop Integration     Salesforce Files                              |                                                                             |                                                                              |                                                                                                   |                                                     |                                                           |                                         |
| My Social Accounts and Contacts                                       |                                                                             |                                                                              |                                                                                                   |                                                     |                                                           |                                         |
| My Connected Data                                                     |                                                                             |                                                                              |                                                                                                   |                                                     |                                                           |                                         |
| App Setup                                                             |                                                                             |                                                                              |                                                                                                   |                                                     |                                                           |                                         |
|                                                                       |                                                                             |                                                                              |                                                                                                   |                                                     |                                                           |                                         |
|                                                                       |                                                                             |                                                                              |                                                                                                   |                                                     |                                                           |                                         |
| Develop                                                               |                                                                             |                                                                              |                                                                                                   |                                                     |                                                           |                                         |
| Deploy                                                                |                                                                             |                                                                              |                                                                                                   |                                                     |                                                           |                                         |
| Schema Builder                                                        |                                                                             |                                                                              |                                                                                                   |                                                     |                                                           |                                         |
| Lightning App Builder                                                 |                                                                             |                                                                              |                                                                                                   |                                                     |                                                           |                                         |
| Installed Packages                                                    |                                                                             |                                                                              |                                                                                                   |                                                     |                                                           |                                         |
| mstalled Packages                                                     |                                                                             |                                                                              |                                                                                                   |                                                     |                                                           | ~                                       |

# Creating a Connected App

Select Setup > App Setup > Create > Apps.

| 🖹 🖅 🍉 Apps ~ Salesforce                                                                                      | e-De\ X + ✓ — □ >                                                                                                    |
|----------------------------------------------------------------------------------------------------|----------------------------------------------------------------------------------------------------|
| $\leftarrow$ $\rightarrow$ $\circlearrowright$ $\land$                                                       | 🔒 ap1.salesforce.com/02u?retURL=%2Fui%2FSetup%2FSetup%3Fsetupid%3DDevTools& 🛄 ☆ 👌 💪 🖒                                                                                                    |
| salesforce 18<br>Home Start Here >                                                                           | Setup · Developer Console · Help · Logout                                                                                                    |
| Quick Find                                                                                                   | Apps Help for this Page 🄊                                                                                                    |
| Schwarz →<br>Lightning Experience<br>Migration Assistant                                                     | An app is a group of tabs that work as a unit to provide functionality. Users can switch between apps using the Force.com app drop-down menu at the top-<br>right corner of every page.<br>You can customize existing apps to match the way you work, or build new apps by grouping standard and custom tabs. |
| Switch to the modern, intelligent Salesforce.                                                                | Apps     Quick Start     New     Reorder     Apps # 000                                                                                                    |
| Get Started                                                                                                  | Action App Label Console Custom Description                                                                                                    |
| Salesforce1 Quick Start                                                                                      | Edit     Del     Force.com     ✓     Start Here       Edit     Ideas     Salesforce CRM Ideas       Edit     Marketing     Best-in-class on-demand marketing automation                                                                                                    |
| Force.com Home                                                                                               | Edit Platform The fundamental Force.com platform                                                                                                    |
| System Overview                                                                                              | Edit         Service         Manage customer service with accounts, contacts, cases, and more                                                                                                    |
| Personal Setup                                                                                               | Edit Site.com Build pixel-perfect, data-rich websites using the drag-and-drop Site.com application, and manage content and published sites.                                                                                                    |
| My Personal Information     Email     Import     Desktop Integration     Salesforce Files                    | Connected Apps New Connected Apps Help 2 No Apps found.                                                                                                    |
| <ul> <li>My Social Accounts and Contacts</li> <li>My Connected Data</li> </ul>                               |                                                                                                    |
| App Setup  Customize Customize Custom Labels Interaction Log Layouts Objects Big Objects Picklist Value Sets |                                                                                                    |

Click new to create a connected app.

| 🕒 🖅 🗢 Connected App ~ :                                          | Sales $\times$ + $\vee$   |                                                       |     |            | -              |              | ×      |
|------------------------------------------------------------------|---------------------------|-------------------------------------------------------|-----|------------|----------------|--------------|--------|
| $\leftarrow$ $\rightarrow$ $\circlearrowright$ $\textcircled{a}$ | ap1.salesforce.com/app    | p/mgmt/forceconnectedapps/forceAppEdit.apexp          | □ ☆ | ⋈          | h              | È            |        |
| Quick Find                                                       | New Connected App         |                                                       |     |            | <u>Help fo</u> | or this Page | 2      |
| Expand All I Collapse All                                        |                           | Save Cancel                                           |     |            |                |              |        |
|                                                                  |                           |                                                       |     |            |                |              |        |
| $\gg$ $\neq$ $f$                                                 | Connected App Name        | EvempleSepticeBravider                                |     | <b>=</b> R | equired Ir     | nformation   |        |
| Lightning Experience                                             | API Name                  | ExampleServiceProvider                                |     |            |                |              |        |
| Migration Assistant                                              | Contact Email             | support@componentspace.com                            |     |            |                |              |        |
| Switch to the modern, intelligent<br>Salesforce.                 | Contact Phone             |                                                       |     |            |                |              |        |
| Cat Started                                                      | Logo Image URL 📀          |                                                       |     |            |                |              |        |
| Ger Starteu                                                      | Icon URL                  | Upload logo image or Choose one of our sample logos   |     |            |                |              |        |
|                                                                  |                           | Choose one of our sample logos                        |     |            |                |              |        |
| Salesforce1 Quick Start                                          | Info URL                  |                                                       |     |            |                |              |        |
| Force.com Home                                                   | Description 🥥             |                                                       |     |            |                |              |        |
|                                                                  | - ART / Enable OAuth      |                                                       |     |            |                |              |        |
| System Overview                                                  | Enable OAuth Settings     |                                                       |     |            |                |              |        |
| Personal Setun                                                   |                           |                                                       |     |            |                |              |        |
| My Personal Information                                          | Veb App Settings          |                                                       |     |            |                |              |        |
| ⊕ Email                                                          | Start URL 🕗               |                                                       |     |            |                |              |        |
| Import                                                           | Enable SAML               |                                                       |     |            |                |              |        |
| Desktop Integration     Salesforce Files                         | Entity Id 😳               | https://ExampleServiceProvider                        | 1   |            |                |              |        |
| My Social Accounts and Contacts                                  | ACS URL                   | https://localhost:44360/SAML/AssertionConsumerService | 1   |            |                |              |        |
| My Connected Data                                                | Enable Single Logout      |                                                       | 1   |            |                |              |        |
| App Setup                                                        | Single Logout URL         | https://localhost:44360/SAML/SingleLogoutService      |     |            |                |              |        |
| Customize                                                        | Single Logout Binding     |                                                       |     |            |                |              |        |
| Create     Apps                                                  |                           |                                                       |     |            |                |              |        |
| Custom Labels                                                    | Subject Type 📀            | Username                                              |     |            |                |              |        |
| Interaction Log Layouts                                          | Name ID Format 🌝          | urn:oasis:names:tc:SAML:1.1:nameid-format:unspecified |     |            |                |              |        |
| Objects                                                          | Issuer 📀                  | https://componentspace-dev-ed my salesforce com       | 1   |            |                |              |        |
| Big Objects                                                      | IdP Certificate           |                                                       | 1   |            |                |              |        |
| Picklist Value Sets                                              | Verify Request Signatures |                                                       |     |            |                |              |        |
| Packages<br>Report Types                                         | verify request signatures |                                                       |     |            |                |              |        |
| Tabs                                                             |                           | Upload a certificate: C:\ComponentSpace\Pro Browse    |     |            |                |              |        |
| Service Cloud Launch Pad                                         | Encrypt SAML Response 🥝   |                                                       |     |            |                |              |        |
| Action Link Tompletee                                            |                           |                                                       |     |            |                |              | $\sim$ |

The connect app name and app name are for display purposes only.

The entity ID is the service provider's name.

For example:

https://ExampleServiceProvider

The assertion consumer service URL is the endpoint to receive SAML responses.

For example:

https://localhost:44360/SAML/AssertionConsumerService

The single logout service URL is the endpoint to receive SAML logout messages.

For example:

https://localhost:44360/SAML/SingleLogoutService

SAML authn request are signed so the service provider's certificate is uploaded.

For example:

sp.cer

Click Manage > Manage Profiles.

Permit users to access the connected app by assigning profiles.

| 🖻 🖅 🗢 Application Profi                                                        | ile Assiç 🗙 🗭 Salesforce - Developer Editi 🕂 + 🗸                                       | - 🗆 ×                |
|--------------------------------------------------------------------------------|----------------------------------------------------------------------------------------|----------------------|
| $\leftarrow \rightarrow$ $\circlearrowright$ $\textcircled{a}$                 | ap1.sa Salesforce - Developer Edition                                                  | 住人 臣…                |
|                                                                                | Setup · Developer Console · Help · Logout                                              | OM Force com         |
| salesforce                                                                     |                                                                                        | apps                 |
| Home Start Here                                                                |                                                                                        |                      |
|                                                                                | Application Profile Assignment                                                         | Heln for this Page 🔞 |
| Quick Find Q                                                                   | re Back to Connected Ann Detail                                                        |                      |
| Expand All   Collapse All                                                      | Select the appropriate profiles to choose which users have access to this application. |                      |
| <b>\$\$</b> → <b>\$</b>                                                        | Select Profiles Descripti                                                              | lion                 |
| Lightning Experience                                                           | Chatter Free User                                                                      |                      |
| Migration Assistant                                                            | Chatter Moderator User                                                                 |                      |
| Switch to the modern, intelligent<br>Salesforce.                               | Contract Manager                                                                       |                      |
| Get Started                                                                    | Cross Org Data Proxy User                                                              |                      |
|                                                                                | Custom: Marketing Profile                                                              |                      |
| Colorformat Onlich Chart                                                       | Custom: Sales Profile                                                                  |                      |
| Salesforce1 Quick Start                                                        | - Custom: Support Profile                                                              |                      |
| Force.com Home                                                                 | Customer Community Login User                                                          |                      |
| System Overview                                                                | <u>Customer Community User</u>                                                         |                      |
| System overview                                                                | Customer Portal Manager                                                                |                      |
| Personal Setup                                                                 | Marketing User                                                                         |                      |
| My Personal Information     Email                                              | Partner Community Login User                                                           |                      |
| Import   Depicter Integration                                                  | Partner Community User                                                                 |                      |
| Salesforce Files                                                               | Partner User                                                                           |                      |
| <ul> <li>My Social Accounts and Contacts</li> <li>My Connected Data</li> </ul> | Read Only                                                                              |                      |
|                                                                                | Solution Manager                                                                       |                      |
| E Customize                                                                    | Standard Platform User                                                                 |                      |
| Create                                                                         | Standard User                                                                          |                      |
|                                                                                | System Administrator                                                                   |                      |
| Schema Builder                                                                 |                                                                                        | Save Cancel          |
| Canvas App Previewer<br>Installed Packages                                     |                                                                                        |                      |

Review the connected app's configuration.

Note the URL for IdP-initiated SSO.

| 🖻 🖅 🌩 Connected App: Exa                                      | ampi $\times$ + $\vee$            |                                                           |                            |                            | -              | · □           | ×   |
|---------------------------------------------------------------|-----------------------------------|-----------------------------------------------------------|----------------------------|----------------------------|----------------|---------------|-----|
| $\leftarrow$ $\rightarrow$ O $\Leftrightarrow$                | ap1.salesforce.com/               | ui/core/application/force/connecteda                      | app/ForceConnected/        | Applica 🛄 🛠                | 1 1            |               |     |
| System Overview                                               | SAMI Service Provider             | Settings                                                  |                            |                            |                |               |     |
|                                                               | Entity Id                         | https://ExampleServiceProvider                            | ACS URL                    | https://localhost:44360/SA | MI /AssertionC | onsumerServic |     |
| Personal Setup                                                | Subject Type                      | Username                                                  | Issuer                     | https://componentspace-d   | ev-ed my sales | force.com     | ~   |
| R Ma Demondel Information                                     | Idp Certificate                   | Default IdP Certificate                                   | Single Logout URL          | https://localhost:44360/SA | ML/SingleLogo  | utService     | - 1 |
| Email                                                         | Name ID Format                    | urn:oasis:names:tc:SAML:1.1:nameid-<br>format:unspecified | Single Logout Binding      | HTTP Redirect              |                |               |     |
| Desktop Integration     Selectores Files                      | Verify Request<br>Signatures      | CN=www.sp.com<br>Expiration: 31 Dec 2049 14:00:00 GMT     |                            |                            |                |               |     |
| My Social Accounts and Contacts                               | Enable Single Logout              | Enabled                                                   |                            |                            |                |               |     |
| My Connected Data                                             | SAML Login Informatio             | n                                                         |                            |                            |                |               |     |
|                                                               | View and download SAML            | endpoint metadata for your organization, comm             | unities, or custom domains | 3.                         |                |               |     |
| App Setup                                                     | Your Organization Downlo          | pad Metadata                                              |                            |                            |                |               | - 1 |
| Customize                                                     | IdP-Initiated Login URL           | https://componentspace-dev-ed.my.salesford                | ce.com/idp/login?app=0sp   | 9000000000wN               |                |               |     |
| E Create                                                      | SP-Initiated POST                 | https://componentspace-dev-ed.my.salesfore                | ce.com/idp/endpoint/HttpP  | ost                        |                |               |     |
| Deploy     Ochage Builder                                     | SP-Initiated Redirect             | https://componentspace-dev-ed.my.salesfore                | ce.com/idp/endpoint/HttpR  | edirect                    |                |               |     |
| Lightning App Builder                                         | Metadata Discovery                | https://componentspace-dev-ed.my.salesfore                | ce.com/.well-known/samlid  | p/ExampleServiceProvider.x | ml             |               |     |
| Canvas App Previewer                                          | Single Logout Endpoint            | https://componentspace-dev-ed.my.salesfore                | ce.com/services/auth/idp/s | aml2/logout                |                |               |     |
| AppExchange Marketplace                                       |                                   |                                                           |                            |                            |                |               |     |
| Critical Updates                                              | Custom Connected app Handler      |                                                           |                            |                            |                |               |     |
|                                                               | Run As                            |                                                           |                            |                            |                |               |     |
| Administration Setup                                          |                                   |                                                           |                            |                            |                |               |     |
| <ul> <li>Manage Users</li> <li>Manage Apps</li> </ul>         | Trusted IP Range for OAut<br>flow | h Web server                                              |                            |                            |                |               |     |
| Connected Apps<br>Connected Apps OAuth Usage                  | No application-defined IP ran     | ges                                                       |                            |                            |                |               |     |
| App Menu                                                      |                                   |                                                           |                            |                            |                |               |     |
| Manage Territories                                            | Profiles                          | Manage Profiles                                           |                            |                            |                |               |     |
| Company Profile     Security Controls                         | Profile                           |                                                           | Profile Descr              | ription                    |                |               |     |
| Domain Management                                             | Standard Platform User            |                                                           |                            |                            |                |               |     |
| Communication Templates                                       | Standard User                     |                                                           |                            |                            |                |               |     |
| Translation Workbench                                         | System Administrator              |                                                           |                            |                            |                |               |     |
| Data Management                                               |                                   |                                                           |                            |                            |                |               |     |
| Monitoring     Mobile Administration                          | Record a loss de la               |                                                           |                            |                            |                |               | -   |
| Mobile Administration     Desktop Administration              | Permission Sets                   | Manage Permission Sets                                    |                            |                            |                |               |     |
| Lightning for Outlook                                         | No permission sets associate      | d with this app.                                          |                            |                            |                |               |     |
| Lightning Sync                                                | Custom Attributes                 | New                                                       |                            |                            |                |               |     |
| <ul> <li>Email Administration</li> <li>Google Apps</li> </ul> | No Custom Attributes              |                                                           |                            |                            |                |               |     |
|                                                               | ∧ Back To Top                     | Always show me                                            | fewer 🔺 / 🔻 more reco      | rds per related list       |                |               |     |

## Service Provider Configuration

The following partner identity provider configuration is included in the example service provider's SAML configuration.

```
{
    "Name": "https://componentspace-dev-ed.my.salesforce.com",
    "Description": "Salesforce",
    "SignAuthnRequest": true,
    "SingleSignOnServiceUrl": "https://componentspace-dev-
ed.my.salesforce.com/idp/endpoint/HttpRedirect",
    "SingleLogoutServiceUrl": "https://componentspace-dev-
ed.my.salesforce.com/services/auth/idp/saml2/logout",
    "PartnerCertificates": [
    {
        "FileName": "certificates/salesforce.cer"
     }
    ]
}
```

Ensure the PartnerName specifies the correct partner identity provider.

"PartnerName": "https://componentspace-dev-ed.my.salesforce.com"

# **SP-Initiated SSO**

Browse to the example service provider and click the button to SSO to the identity provider.

| E                                                                                                    | -        | - 🗆  | × |
|----------------------------------------------------------------------------------------------------|----------|------|---|
| $\leftarrow \rightarrow \bigcirc \bigcirc \bigcirc \bigcirc \bigcirc \bigcirc \bigcirc \bigcirc \bigcirc \bigcirc \diamond$ | \$≣ 1    | l e  |   |
| Home About Contact Regi                                                                                                    | ster Log | ı in |   |
|                                                                                                    |          |      |   |
| Evenable Comiles Drevider                                                                                                   |          |      |   |
| Example Service Provider                                                                                                    |          |      |   |
| This example demonstrates using the ComponentSpace SAML v2.0 library to enable SAML single sign-on as the service provider. |          |      |   |
| SSO to the Identity Provider                                                                                                |          |      |   |
|                                                                                                    |          |      |   |
| www.componentspace.com                                                                                                    |          |      |   |
|                                                                                                    |          |      |   |
|                                                                                                    |          |      |   |
|                                                                                                    |          |      |   |
|                                                                                                    |          |      |   |
|                                                                                                    |          |      |   |
|                                                                                                    |          |      |   |
|                                                                                                    |          |      |   |
|                                                                                                    |          |      |   |

Log into Salesforce.

| E ← Login   Salesforce × + ∨                                                                                                    |                                                                             | - |   | ×    |
|----------------------------------------------------------------------------------------------------|-----------------------------------------------------------------------------|---|---|------|
| ← → ひ ⋒ 合 componentspace-dev-ed.my.salesforce.com/?ec=302&startURL=%2Fidp%2Fidp%2Fidpin%3                                                                                          | □☆ ☆                                                                        | h | B |      |
| salesforce   To access this page, you have to log in to Salesforce. Username johndoe@componentspace.com Password Get the E-book Get the E-book Market Tog In Friget Your Password? | data into<br>th AI.<br>tein is transforming<br>sales, service,<br>d faster. |   |   | たりをあ |
| © 2017 salesforce.com, inc. All rights reserved.                                                                                                    |                                                                             |   |   |      |

The user is automatically logged in at the service provider.

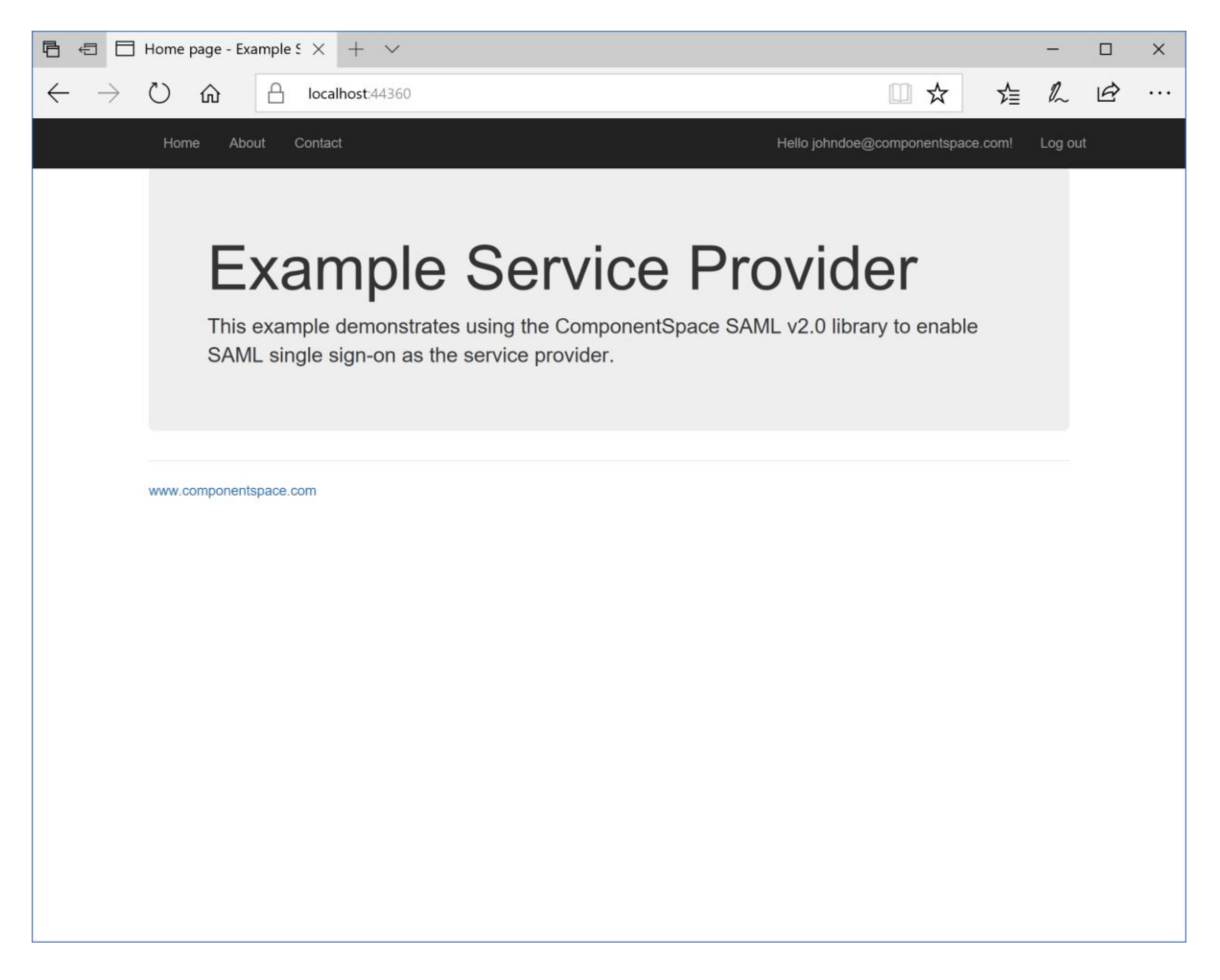

# **IdP-Initiated SSO**

Browse to the URL for IdP-initiated SSO and login.

For example:

https://componentspace-dev-ed.my.salesforce.com/idp/login?app=0sp900000000WN

Alternatively, select the connect app from the app launcher.

| <ul> <li>A componentspace-dev-ed.my salesforce.com/rec=302&amp;startURL=%2Fidp%2Flogin%3</li> <li>A componentspace-dev-ed.my salesforce.com/rec=302&amp;startURL=%2Fidp%2Flogin%3</li> &lt;</ul> | 🖷 🖷 🍉 Login   Salesforce X + 🗸                                                                                                    |                                         | - |   | × |
|----------------------------------------------------------------------------------------------------|----------------------------------------------------------------------------------------------------|-----------------------------------------|---|---|---|
| <image/>                                                                                                    | $\leftrightarrow$ $\rightarrow$ $\circlearrowright$ $\Uparrow$ componentspace-dev-ed.my.salesforce.com/                                                                                    | ?ec=302&startURL=%2Fidp%2Flogin%3 🛄 🛧 📩 | h | B |   |
|                                                                                                    | Sciences this page, you have to log in to Salesforce.   Username   johndoe@componentspace.com   Password     Image: Componentspace.com   Password     Image: Componentspace.com   Password | <complex-block></complex-block>         |   |   |   |
| © 2017 selectors care ins. All sights recorded                                                                                                    | © 2017 salesforce.com, inc. All rights reserved.                                                                                                    |                                         |   |   |   |

The user is automatically logged in at the service provider.

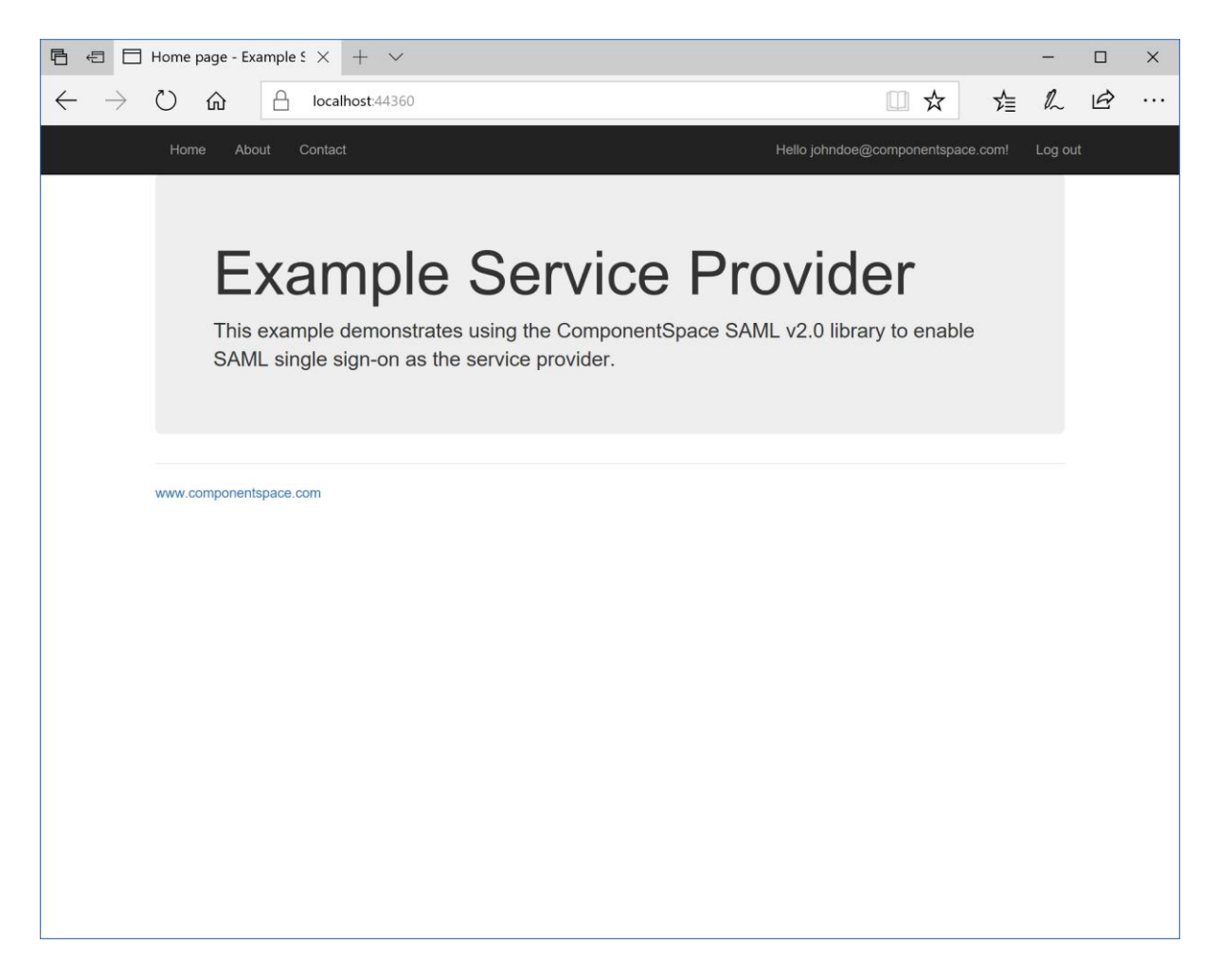

## SAML Logout

SP-initiated logout returns the user to the Salesforce login page and no logout response is returned to the service provider.

Logging out at Salesforce (i.e. IdP-initiated logout) does not send a logout request to the service provider.

These are limitations in Salesforce and the user should close the browser to complete logout.